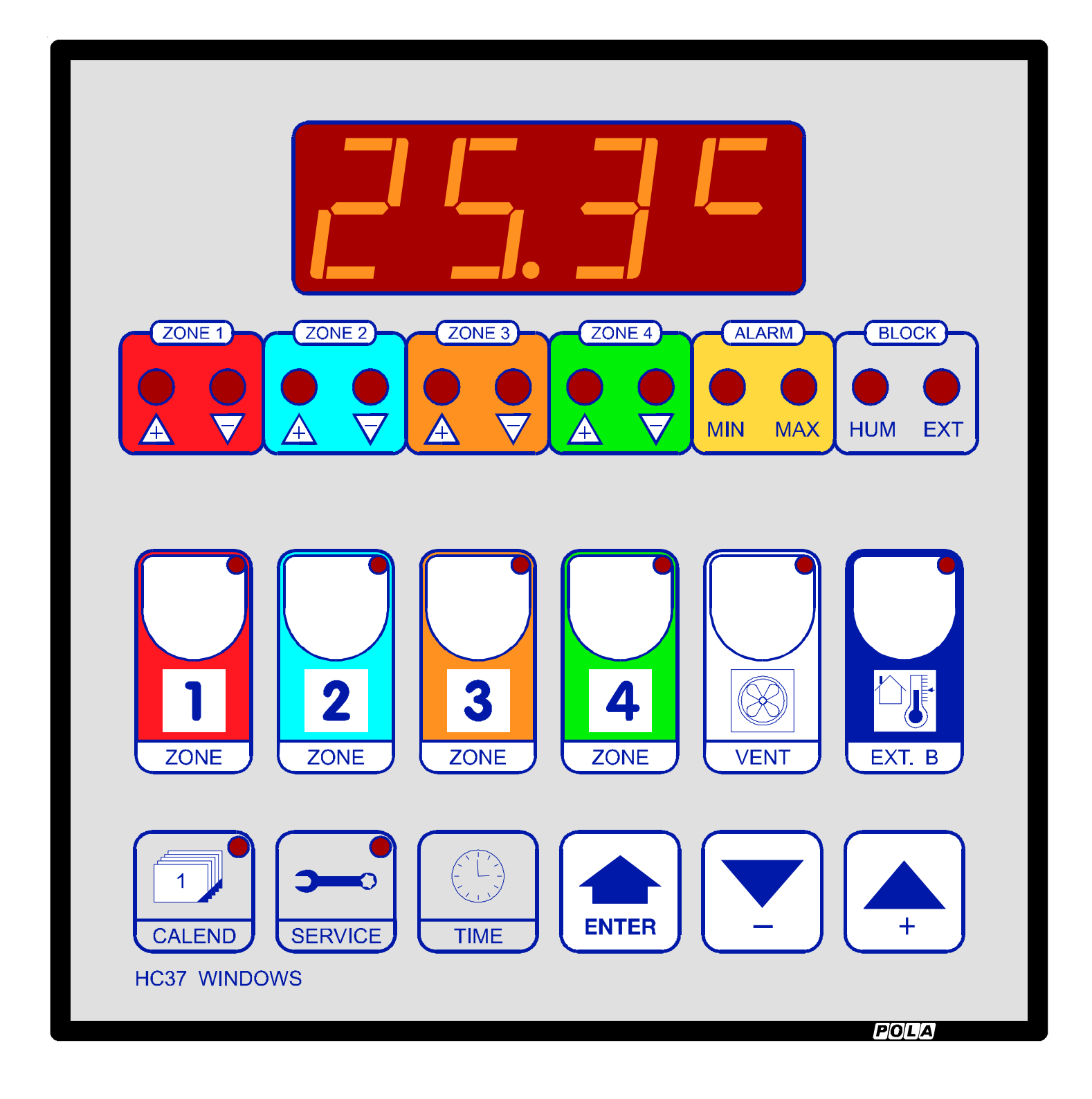

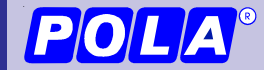

HC37 Handbook 🗮 EN 230414

| Programming's introduction        | pag. 3  |
|-----------------------------------|---------|
| Zones setting                     | pag. 4  |
| Flap potentiometer initialization | pag. 6  |
| Ventilation setting               | pag. 9  |
| External block setting            | pag. 12 |
| Inst setting                      | pag. 15 |
| Special messages                  | pag. 17 |
| Time settings                     | pag. 18 |
| Calendar curves setting           | pag. 18 |
| Manual mode                       | pag. 22 |
| State indication lamps            | pag. 22 |
| Installation                      | pag. 23 |
| Wire diagram                      | pag. 24 |
| Technical data                    | pag. 27 |
| Preset programs                   | pag. 28 |

### **INTRODUCTION TO USER PROGRAMMING**

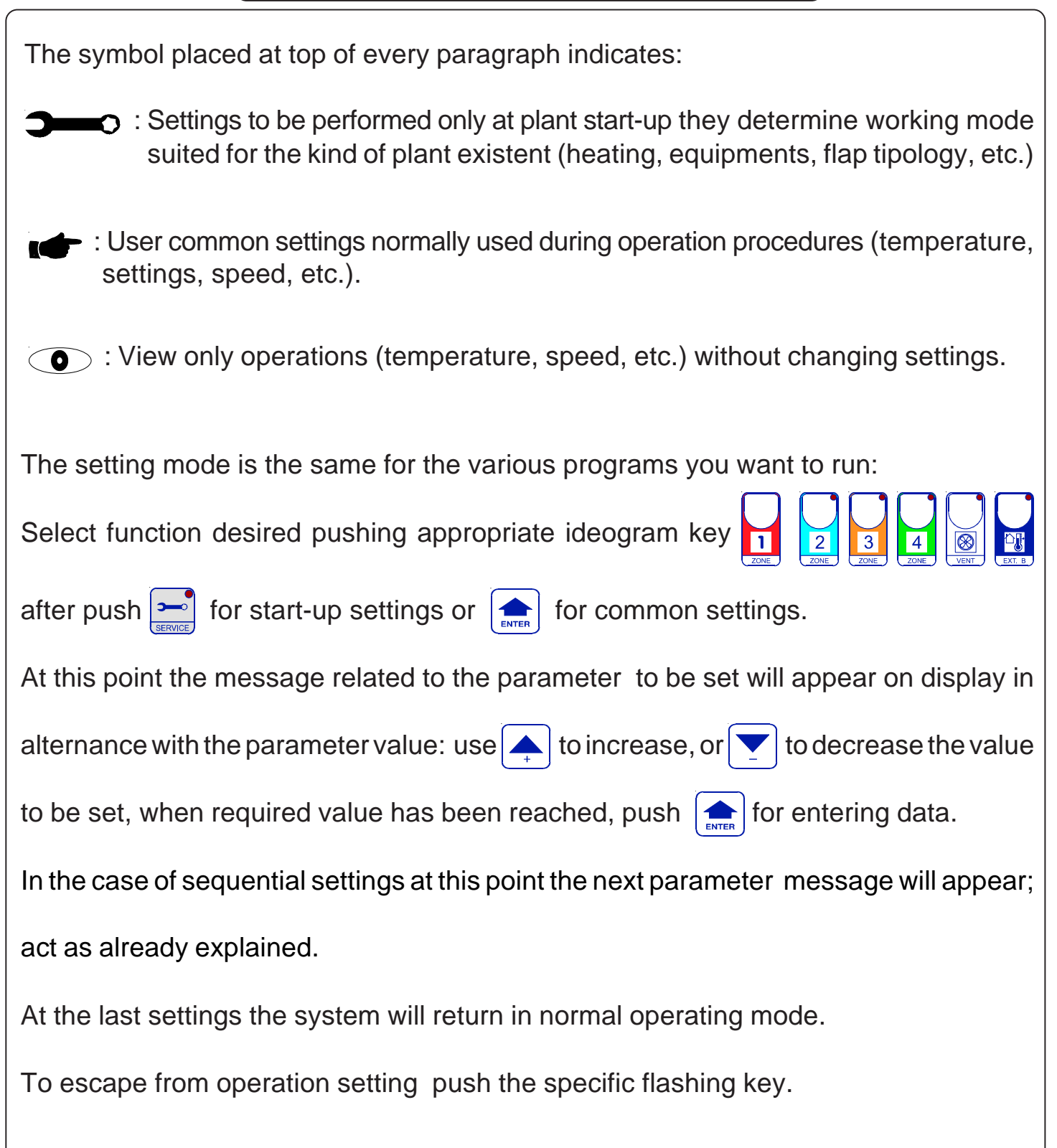

# ZONE 1 SETTING

Press **ZONE 1** and then **ENTER**:

this message will be displayed instead of the °C Zone 1 temperature value.

Press + or - to modify \*1, press ENTER to exit.

At this point (only in feedback potentiometer type) this message will be displayed instead of the Minimum % opening. Press + or - to modify, press ENTER to confirm.

At this point (only in feedback potentiometer type) this message will be displayed instead of the Maximum % opening. Press + or - to modify, press ENTER to confirm.

At this point (if the alarm is operating) this message will be displayed instead of the °C Minimum alarm temperature value. Press + or - to modify, press ENTER to confirm.

At this point (if the alarm is operating) this message will be displayed instead of the °C Maximum alarm temperature value. Press + or - to modify, press ENTER to confirm.

<sup>\*1</sup> If now **CALE** message appears it means that a calendar operating mode is inserted so it is not possible to change the set's temperature because the displayed temperature is daily calculated from calendar setting.

In normal condition (not in programming) press ZONE 1 key to display Zone 1 temperature probe; if humidity probe is connected press now **ZONE 1** key to display Zone 1 humidity probe value.

In feed-back potentiometer working press **ZONE 1** for at least two seconds to display % Zone 1 flap real position.

# ZONE 2 SETTING

Operate like in ZONE 1setting, but press **ZONE 2** key.

# ZONE 3 SETTING

Operate like in ZONE 1setting, but press **ZONE 3** key.

## ZONE 4 SETTING

Operate like in ZONE 1setting, but press **ZONE 4** key.

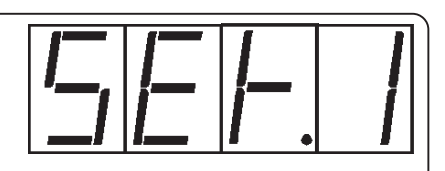

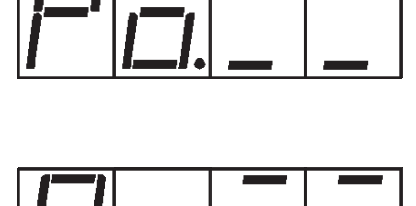

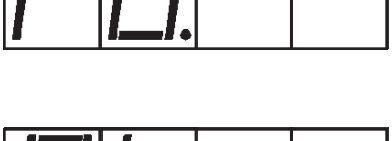

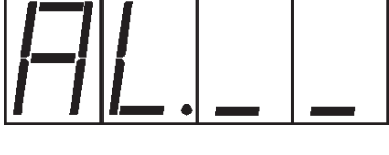

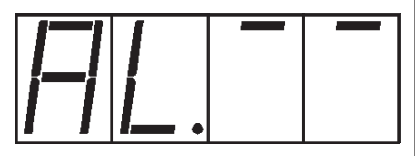

| ZONE 1 PARAMETERS PROGRAMMING                                                                                                    |                                            |
|----------------------------------------------------------------------------------------------------|--------------------------------------------|
| Press together <b>ZONE 1</b> and <b>SERVICE</b> :<br>Press to go forward, press or to modify.                                                                                                    |                                            |
| <ul> <li>FUPE Zone 1 type working:</li> <li>=0: no-working (zone disabled).</li> <li>=1: proportional floating actioning (without flap response)</li> <li>=2: feedback proportional actioning, with connection potentiometer. (see INSt par. function PotE).</li> </ul>                                                                                                    | onse potentiometer).<br>n of flap response |
| $\square E \square P$ (only with <b>tYPE= 1</b> ) °C zone 1 neutral band.                                                                                                    |                                            |
| ⊢└└│ (only with tYPE= 1) °C zone 1 close modulation ban                                                                                                    | ıd.                                        |
| $\underline{HPF}$ (only with <b>tYPE= 1</b> ) °C flap open modulation band.                                                                                                    |                                            |
| (only with <b>tYPE= 1</b> ) Zone 1 on time (in Seconds.dec                                                                                                    | imals).                                    |
| [                                                                                                    | onds.decimals).                            |
| $\square \square$ (solo con <b>tYPE=2</b> ) °C zone 1 proportional band.                                                                                                    |                                            |
| Image: Application of the systemImage: Constraint of the systemImage: Constraint of the systemImage: Application of the systemImage: Constraint of the systemImage: Constraint of the systemImage: Application of the systemImage: Constraint of the system <td< th=""><th></th></td<> |                                            |
| <ul> <li>(only with tYPE= 1) Zone 1 set mode.</li> <li>=0; programming indipendent from calendar (ZONE</li> <li>=1; programming dipendent from calendar (calculate)</li> </ul>                                                                                                    | <b>1+ENTER</b> keys).<br>ed day by day)    |
| At this point pressing <b>ENTER</b> you can return at the beginning (message <b>S.E.r.v.</b> will be displayed).                                                                                                    | of the programming list                    |

and return

## ZONE 2 PARAMETERS PROGRAMMING

Press **ZONE 2** together with **SERVICE** and work like on ZONE 1.

## ZONE 3 PARAMETERS PROGRAMMING

Press **ZONE 3** together with **SERVICE** and work like on ZONE 1.

## ZONE 4 PARAMETERS PROGRAMMING

Press **ZONE 4** together with **SERVICE** and work like on ZONE 1.

# FLAP POTENTIOMETER INITIALIZATION PROCEDURE

| <b>ZONE 1</b> : Only if you have selected in <b>ZONE 1-SERVICE</b> <i>tYPE</i> = 2 function.                                                                                                    |
|----------------------------------------------------------------------------------------------------|
| Press + / - / ZONE 1 together for at least 1 second:                                                                                                    |
| The program CLOSES the Zone 1flap (lamp + flashes) and the Flap 1 potentiometer resistence value is displayed.                                                                                                    |
| When the flap has closed, press <b>ENTER</b> to record the value:<br>$\square \square \square \square$ At this point the program OPENS the Zone 1flap (lamp - flashes) and the Flap1                                                                                                    |
| <sup>Value on delivery:</sup> potentiometer resistence value is displayed.<br><sup>=1000</sup> When the flap has opened, press <b>ENTER</b> to record the value:<br>At this point the program returns automatically to the run mode.                                                                                                    |
| <b>ZONE 2</b> : Only if you have selected in <b>ZONE 2-SERVICE</b> <i>type=</i> 2                                                                                                    |
| Press + / - / <b>ZONE</b> 2 together for at least 1 second:                                                                                                    |
| The program CLOSES the Zone 2 flap (lamp + flashes) and the Flap 2 potentiometer value on delivery: resistence value is displayed.                                                                                                    |
| When the flap has closed, press <b>ENTER</b> to record the value:<br>$\square \square \square \square \square$ At this point the program OPENS the Zone 2 flap (lamp - flashes) and the Flap2                                                                                                    |
| Value on delivery:<br>=7000 potentiometer resistence value is displayed.<br>When the flap has opened, press <b>ENTER</b> to record the value:                                                                                                    |
| At this point the program returns automatically to the run mode.                                                                                                    |
| <b>ZONE 3</b> : Only if you have selected in <b>ZONE 3-SERVICE</b> <i>tYPE= 2</i> function.                                                                                                    |
|                                                                                                    |
| $\begin{bmatrix} \Box & \Box & \Box \\ Value on delivery: \\ \hline value on delivery: \\ \hline value $                                                                                                    |
| $\square \square \square \square \square$ At this point the program OPENS the Zone 3 flap (lamp - flashes) and the Flap3                                                                                                    |
| When the flap has opened, press <b>ENTER</b> to record the value:<br>At this point the program returns automatically to the run mode.                                                                                                    |
| <b>ZONE 4</b> : Only if you have selected in <b>ZONE 4-SERVICE</b> <i>tYPE= 2</i> function.                                                                                                    |
| Press + / - / <b>ZONE 4</b> together for at least 1 second:                                                                                                    |
| The program CLOSES the Zone 4 flap (lamp + flashes) and the Flap 4 potentiometer resistence value is displayed.                                                                                                    |
| When the flap has closed, press <b>ENTER</b> to record the value:<br>$\square \square \square \square \square \square$ At this point the program OPENS the Zone 4 flap (lamp - flashes) and the Flap4                                                                                                    |
| Value on delivery:<br><sup>100</sup> <sup>100</sup> <sup>10</sup> |
| At this point the program returns automatically to the run mode                                                                                                    |

#### **FLAP OPERATIVE DIAGRAMS**

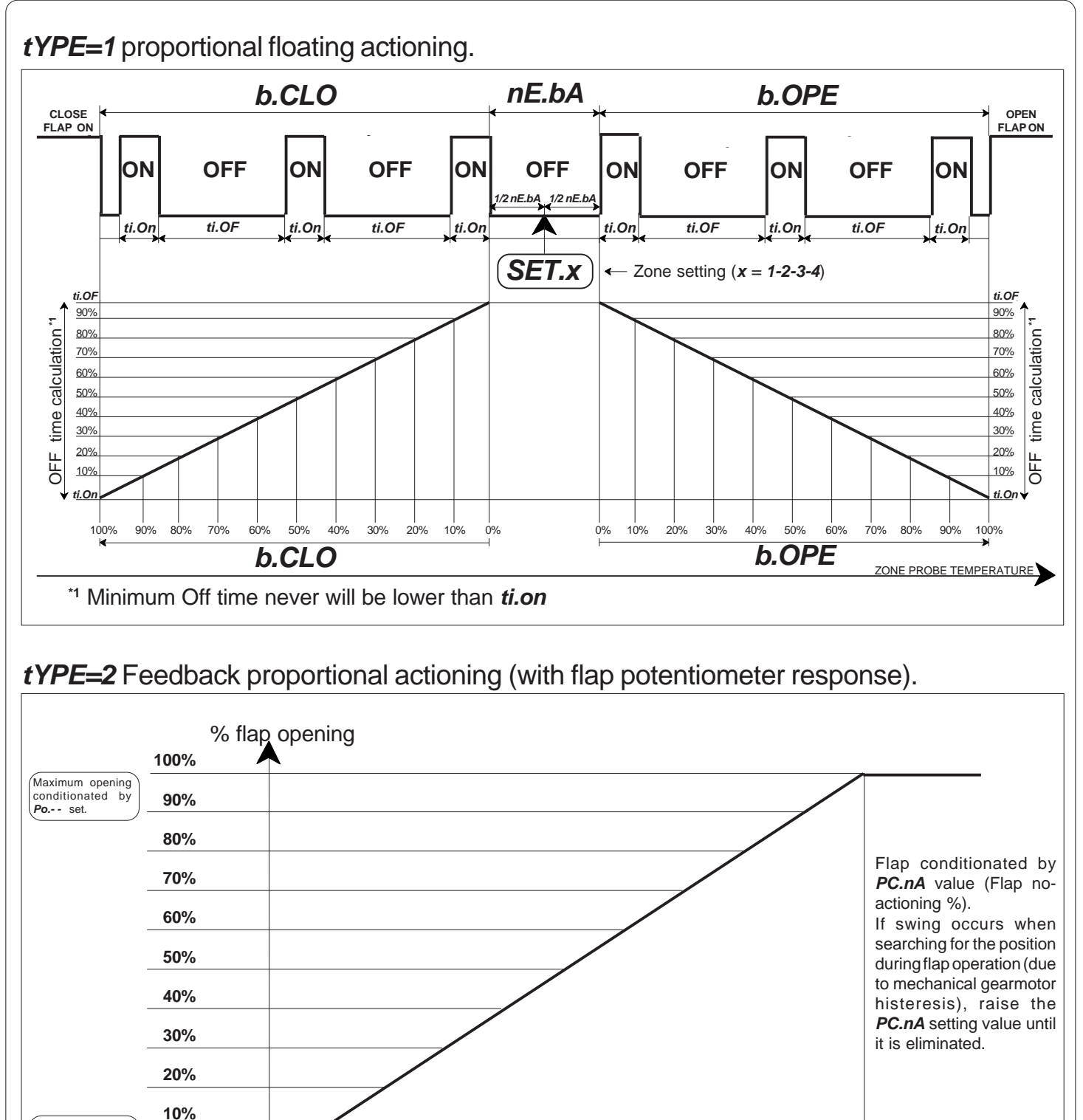

Maximum opening conditionated by **Po.\_\_** set.

0%

**SEt.x** - Zone setting (*x* = 1-2-3-4)

With *Perc* different from *0* to temperature set reaching (*SEt.x*) the flap is positionated on % value set in *PErc*.

ZONE PROBE TEMPERATURE

Flap closing is limited by setting of percentage of minimum opening Po.\_\_.

Flap opening is limited by setting of percentage of maximum opening Po.- - and Po.- E.

To obtain the complete closing and opening flaps, when set 0% is required and 100%, closing and opening relay stays always in "on" condition (this operation is signaled with permanent lightings of its lamps) in order to stop the flap with safety's limit-switch.

tYPE=2 and Pote=2 Feedback proportional actioning with automatic correction of mistake

The actuation of the flap is similar to that with **Pote=1**, but while in that case the operation of the flap was conditioned by **PC.nA** setting (minimum % of operation, which has the purpose to avoid annoying oscillations during the search of the flap position, due to mechanical hysteresis).

With **Pote=2** this value is calculated automatically at each movement of the flap (every each flap movement the difference between the percentage of theoretical opening and the real one is calculated, and this correction is applied on the next shift).

In this way, the system is self-correcting at every movement of the flap.

If you set this type of operation the program also checks at every movement the functionality of the potentiometer response.

if there are some anomalies the program reports the fact (see special messages on the display) and inserts emergency operation, which consists in the complete opening of the flaps when the zone temperature rises above the set temperature and in closure of the flaps when the zone temperature falls below the set one.

To ensure a satisfactory operation, the run time of the flap between the position completely open and the one completely closed is advisable to be at least 30 seconds. (anyway even for shoterter pediod of time the works the same way. Accuracy in % is obviously lower).

#### **TEMPERATURE ALARM OPERATIVE DIAGRAM**

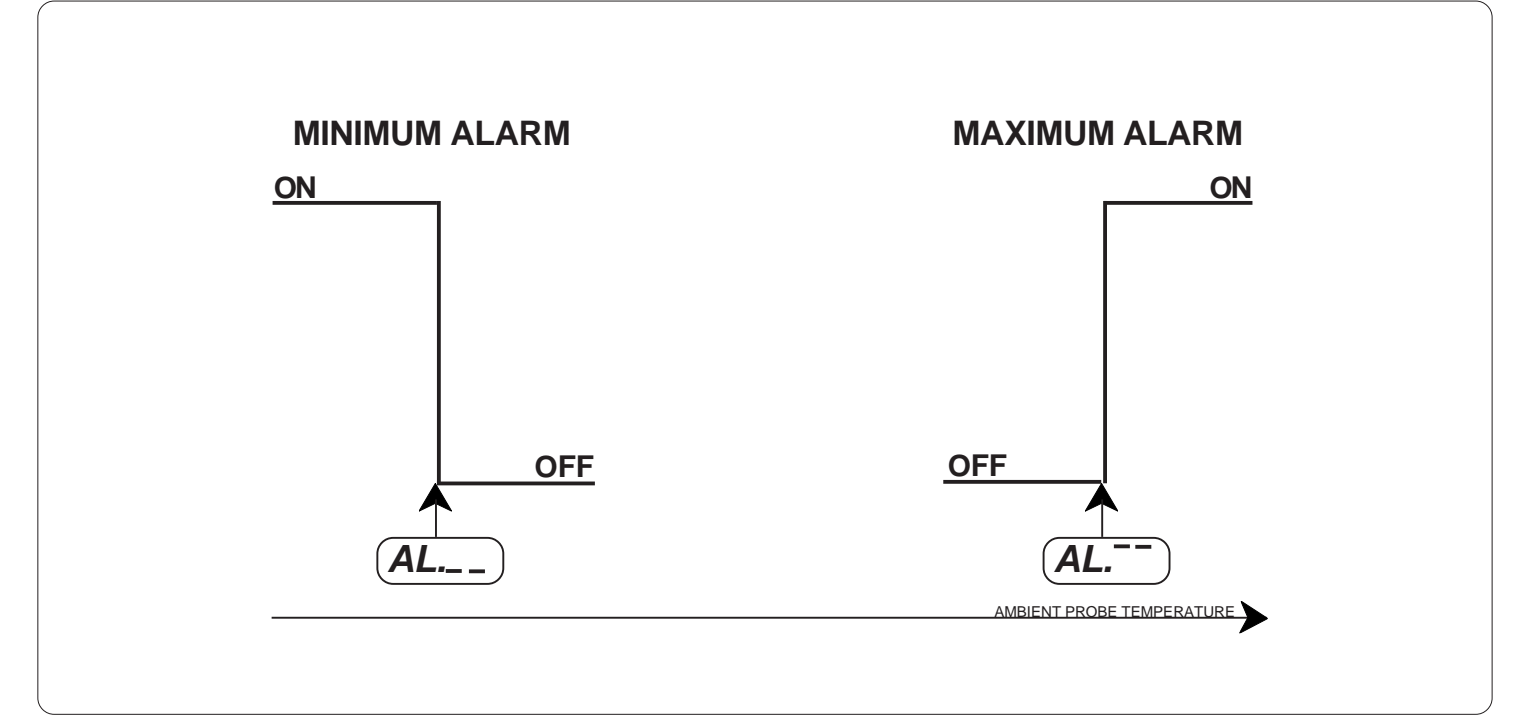

#### VENT SETTING

#### **HEATING SETTING**

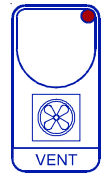

 $\otimes$ 

VENT

#### Press VENT and then ENTER:

this message will be displayed (if Heating function is able) instead of the °*C* Heating temperature value. Press + or - to modify <sup>\*1</sup>, press **ENTER** to confirm.

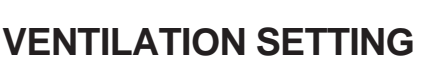

<sup>\*2</sup> : at this point this message will be displayed (if Ventilation function is able) instead of the °C Ventilation temperature value.

Press + or - to modify \*1, press **ENTER** to confirm.

At this point this message will be displayed instead of the *Minimum speed %*.

Press + or - to modify, press ENTER to confirm.

At this point this message will be displayed instead of the *Maximum speed %.* 

Press + or - to modify, press ENTER to exit.

<sup>\*1</sup> If now **CALE** message appears it means that a calendar operating mode is inserted so it is not possible to change the set's temperature because the displayed temperature is daily calculated from calendar setting.

In normal condition (not in programming) press **VENT** key to display ventilation temperature probe. Press **VENT** key for at least two seconds to display % ventilation insert.

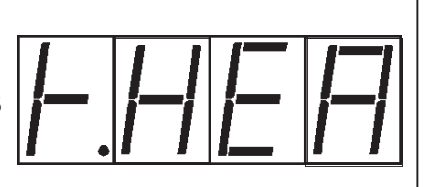

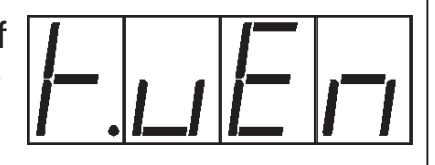

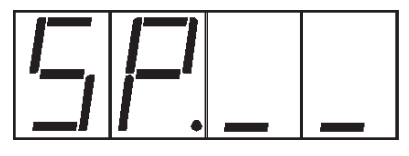

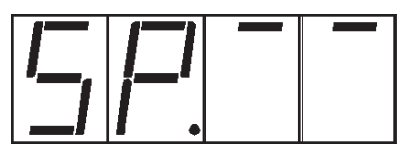

| VENTILATION PARAMETERS PROGRAMMING                                                                                                    |
|----------------------------------------------------------------------------------------------------|
| Press together VENT and SERVICE:<br>Press for to go forward, press for to modify.                                                                                                    |
| <ul> <li>Heating and Ventilation type working :</li> <li>=0: No-working (Heating and Ventilation disable).</li> <li>=1: Heating able *1.</li> <li>=2: Ventilation able.</li> <li>=3: Heating *1 + Ventilation able.</li> </ul>                                                                                                    |
| <pre></pre>                                                                                                    |
| I.HEA(only with tYPE=1 and tYPE=3)Heating working probe (Probe 1, Probe 2, Probe 3).                                                                                                    |
| $P \square P$ (only with <b>tYPE=2</b> and <b>tYPE=3</b> )<br>°C Ventilation proportional band.                                                                                                    |
| (onli with <i>tYPE=2</i> and <i>tYPE=3</i> ),<br>(only with <i>tYPE=1</i> in EXT.BLOCK-SERVICE)<br>°C ventilation proportional band increase ( <i>ProP</i> ):<br>for every °C of lowering of external temperature (referred to external block SET<br>programmed with EXT.B+ENTER keys).<br>Maximum increase of proportional band is double of <i>ProP</i> setting.                                    |
| <ul> <li>Heating / Ventilation set mode.</li> <li>=0; Heating / Ventilation programming indipendent from calendar.</li> <li>=1; Heating programming dipendent from calendar (calculated day by day).</li> <li>=2; Ventilation programming dipendent from calendar (calculated day by day).</li> <li>=3; Heating / Ventilation programming dipendent from calendar (calculated day by day).</li> </ul> |
| At this point pressing <b>ENTER</b> you can return at the beginning of the programming list (message <i>S.E.r.v.</i> will be displayed).<br>You can press <b>SERVICE</b> at any time to exit and return to the run mode.                                                                                                    |
| *1 Heating command activation exclude <i>rit.C</i> function (see EXTERNAL BLOCKS<br>PARAMETER PROGRAMMING).                                                                                                    |

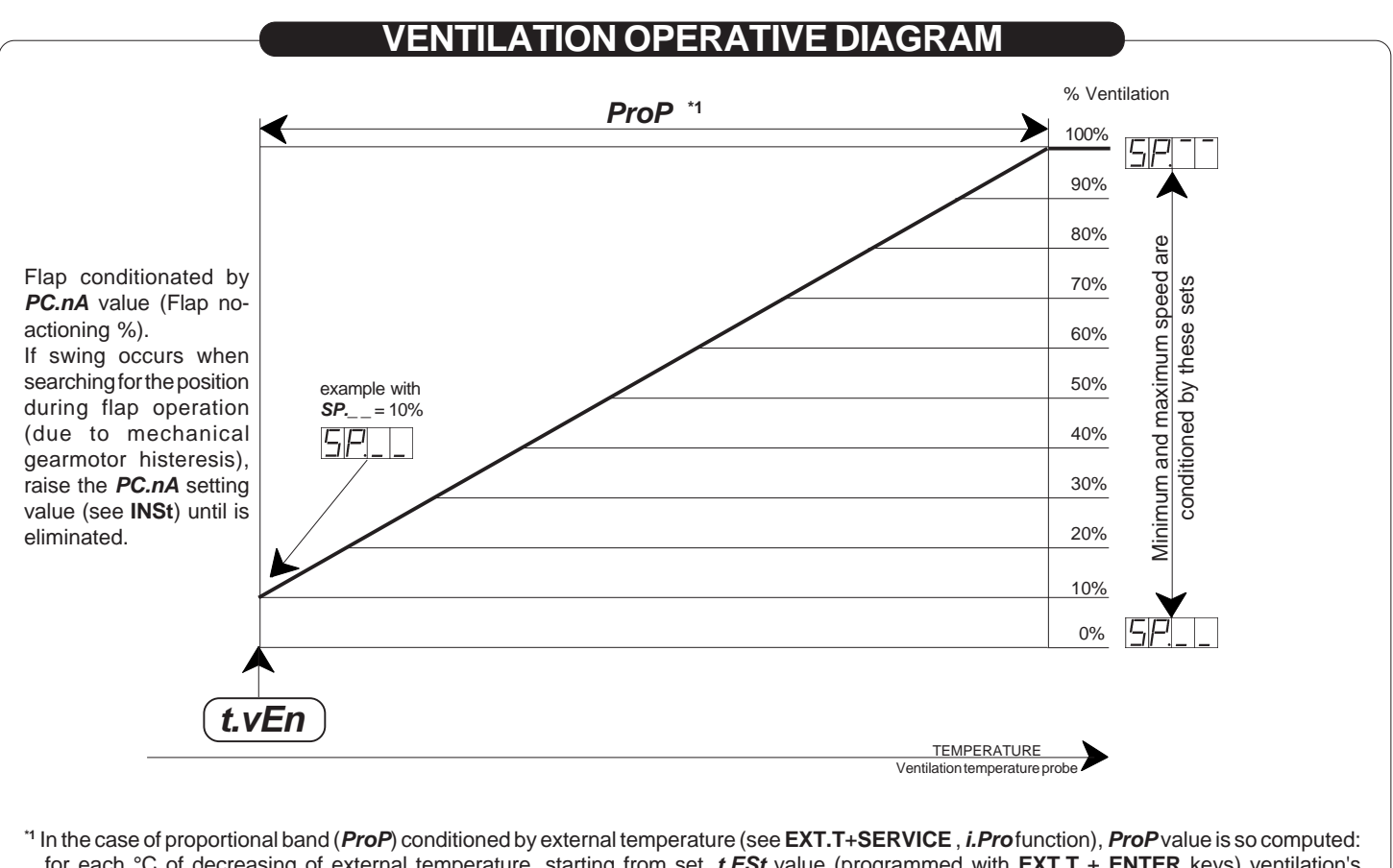

In the case of proportional band (*ProP*) conditioned by external temperature (see EXT.T+SERVICE, *i.Pro*function), *ProP* value is so computed: for each °C of decreasing of external temperature, starting from set *t.ESt* value (programmed with EXT.T + ENTER keys) ventilation's proportional band increase of a quantity *i.Pro* (up to a maximum value equal to *ProP*).

#### **HEATING OPERATIVE DIAGRAM**

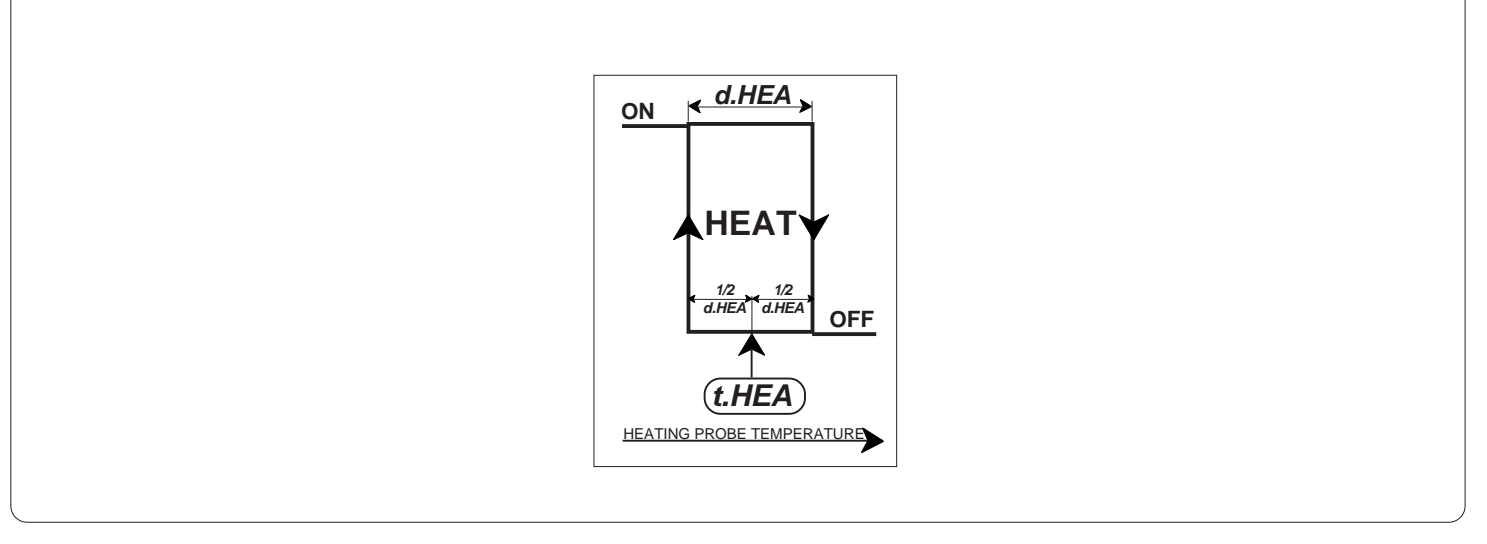

## EXTERNAL BLOCK SETTING

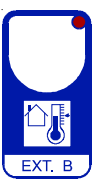

Press **EXT.T** and then **ENTER**:

this message will be displayed instead of the

°C External temperature block value.

Press + or - to modify, press **ENTER** to confirm.

At this point (only in feedback potentiometer mode) this message will be displayed instead of the *Maximum % opening flap with external block on.* 

Press + or - to modify , press ENTER to confirm.

At this point (if installated humidity probe) this message will be displayed instead of the % *Rh humidity value* \*1. Press + or - to modify , press **ENTER** to exit.

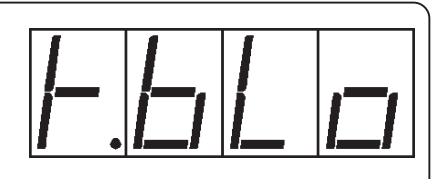

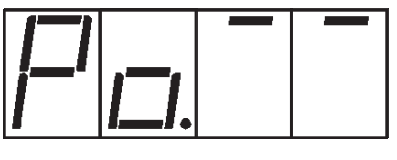

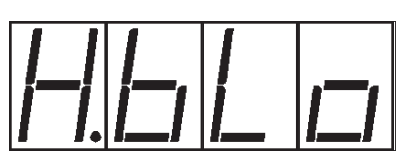

<sup>\*1</sup> Above this humidity's value, the humidity's block operates (flashing **HUM** lamp) that produces a change of temperature's set of flaps, or a change of the opening % (when potentiometer oparates).

These values can be in **EXT.B** programmed, function *d.tEn* or *d.PEr*.

The humidy's value can be single for each zone (4 values) or only one for all 4 zones (single value), on the ground of required programme in **EXT.B-SERVICE**, function *I.Hun* 

In normal condition (not in programming) press **EXT.B** key to display external temperature probe.

## EXTERNAL BLOCK VIEWING

The light situated at the bottom of display shows the state of the Max humidity block and Minimum external temperature block.

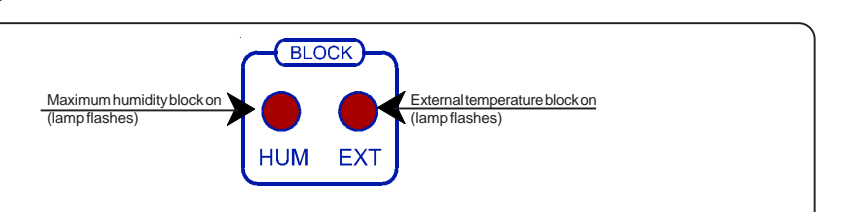

| EXTERNAL BLOCKS PARAMETERS PROGRAMMING |                                                                                                    |  |  |
|----------------------------------------|----------------------------------------------------------------------------------------------------|--|--|
|                                        | Press together EXT.B and SERVICE:<br>Press for go forward, press or to to forward, press for to modify.                                                                                                    |  |  |
| EUPE                                   | <ul> <li>Type of influence on flap of external temperature block.</li> <li>=0; no-working (block disable).</li> <li>=1; under setting of external temperature (EXT.B+ENTER keys) it is possible to operate with maximum opening banking, and humidity block is able (see <i>d.tEn</i>, <i>d.PEr</i> function).</li> </ul>                                                                                                |  |  |
| <u></u>                                | (only with <b>tYPE=1</b> in relative <b>ZONE-SERVICE</b> set).<br>On time (in seconds) closing flap with EXT BLOCK on<br>(These are the seconds that pass between all open flap and the reaching of<br>intermediate limit-switch, when working without flap response's potentiometer).                                                                                                    |  |  |
|                                        | <ul> <li>Type of humidity reading.</li> <li>=0; no-working (humidity reading disable).</li> <li>=1; One 4-20mA humidity probe for all 4 zones (in-2 input on HAD8 slot)*1.</li> <li>=2; Four 4-20mA humidity probes (one for every zone) *1.</li> <li>=3; One psychrometric humidity probe for all 4 zones (in-2 input HAD8 slot)*1.</li> <li>=4; Four psychrometric humidity probes (one for every zone) *1.</li> </ul> |  |  |
|                                        | (only with <i>tYPE=1</i> in EXT.B-SERVICE and with <i>tYPE=1</i> in the relative ZONE 1/4-SERVICE functions).<br>°C variation (+ o -) zones set to maximum humidity block on.                                                                                                    |  |  |
| <u>d</u> PE-                           | (only with <i>tYPE=1</i> in EXT.B-SERVICE and with <i>tYPE=2</i> in the relativeZONE1/<br>4-SERVICE functions).<br>% variation (+ o -) opening flap to maximum humidity block.                                                                                                    |  |  |
| At this p<br>(messag<br>You can        | oint pressing <b>ENTER</b> you can return at the beginning of the programming list ge <b>S.E.r.v.</b> will be displayed).<br>press <b>SERVICE</b> at any time to exit and return to the run mode.                                                                                                    |  |  |
| <sup>*1</sup> To cor                   | nnect humidity probe it is necessary to connect <b>HAD8</b> optional slot.                                                                                                    |  |  |
|                                        |                                                                                                    |  |  |

#### EXT.BLOCK OPERATIVE DIAGRAM

With external temperature block on (**EXT.B** lamp flashing) the program is conditioned in this mode: in "without flap response potentiometer" mode (*tYPE=1* in **ZONE-SERVICE**) when external temperature block is on the flaps close for some time (*rit.C* in **EXT.B-SERVICE**) in such a way to catch the intermediate limit-switch.

In "with flap potentiometer response" mode (*tYPE=2* in **ZONE-SERVICE**) when external temperature block is on the flaps limit the maximum % open (setting by **EXT.B** in *PO.--* function).

In the case of ventilation actioning external the temperature block on can condition proportional band calculation (see **VENT-SERVICE**, *i.Pro* function).

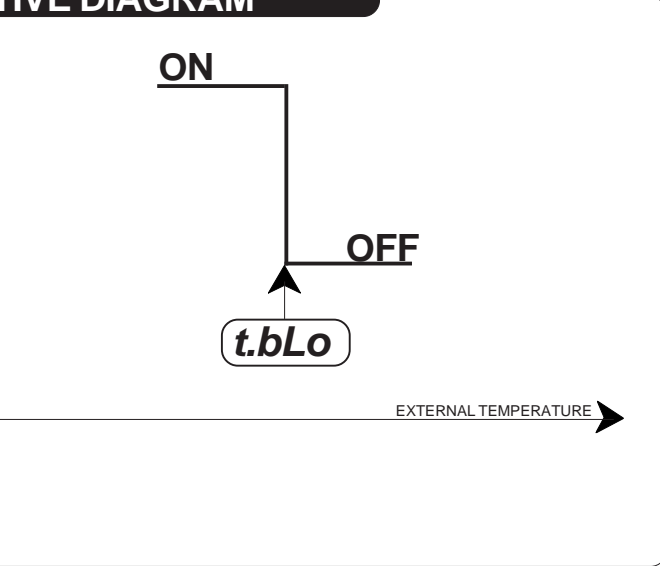

## INST PARAMETERS PROGRAMMING

| +          | Press together + , - , SERVICE for at least<br>1 second: this message will be displayed.                                                                                                    |
|------------|----------------------------------------------------------------------------------------------------|
| Press      | to go forward, press 🔔 or 🝸 to modify.                                                                                                    |
| SEAn       | Time of temperature scanning viewing (in seconds) *1.                                                                                                    |
| Pohe       | <ul> <li>(only with <i>tYPE=2</i> in the relative <i>ZONE-SERVICE</i>) Flap operation mode:</li> <li>=1 : Proportional actioning with fixed no-action % *<sup>2</sup>.</li> <li>=2 : Proportional actioning with auto-tracking on position search *<sup>3</sup>.</li> <li>=3 : Proportional actioning referred to % ventilation inserted *<sup>4</sup>.</li> </ul> |
| P F        | (only with <b>PotE=1</b> and <b>PotE=3</b> ) Flap no-actioning % *2.                                                                                                    |
|            | (only with <b>PotE=1</b> and <b>PotE=2</b> ) Flap positioning % at temperature Set.                                                                                                    |
| $P \mid I$ | (only with <b>PotE=3</b> ) Flap % position at 1% ventilation speed *4.                                                                                                    |
| P $10$     | (only with <b>PotE=3</b> ) Flap % position at 10% ventilation speed *4.                                                                                                    |
| P. 20      | (only with <b>PotE=3</b> ) Flap % position at 20% ventilation speed *4.                                                                                                    |
| P. 30      | (only with <b>PotE=3</b> ) Flap % position at 30% ventilation speed *4.                                                                                                    |
| P. 40      | (only with <b>PotE=3</b> ) Flap % position at 40% ventilation speed *4.                                                                                                    |
| P. 60      | (only with <b>PotE=3</b> ) Flap % position at 60% ventilation speed *4.                                                                                                    |
| P AN       | (only with <b>PotE=3</b> ) Flap % position at 80% ventilation speed *4.                                                                                                    |
| P          | (only with <b>PotE=3</b> ) Flap % position at 100% ventilation speed *4.                                                                                                    |
| FEnH       | Zone 4 temperature probe input *5.<br>=1 / =4 ; Input where the temperature probe of zone 4 works.                                                                                                    |
| h.uEn      | Ventilation temperature probe input *6.<br>=1 /=16 ; Input where the ventilation temperature probe works.                                                                                                    |
| AnE. I     | Flap 1 position with external anenometer intervention $*^7$ :                                                                                                    |
|            | =1 : Fully closed flap 1 with block Anemometer 1 on.                                                                                                    |
|            | =2 : Fully closed flap 1 with block Anemometer 2 on.<br>=3 : Fully open flap 1 with block Anemometer 1 on.                                                                                                    |
|            | =4 : Fully open flap 1 with block Anemometer 2 on.                                                                                                    |
| AnE.2      | Flap 2 position with external anenometer intervention *7:<br>=0 : No action on Flap 2.                                                                                                    |
|            | =1 : Fully closed flap 2with block Anemometer 1 on.                                                                                                    |
|            | =3 : Fully open flap 2 with block Anemometer 1 on.                                                                                                    |
|            | =4 : Fully open flap 2 with block Anemometer 2 on.<br>Flap 3 position with external appropriate intervention $*7$ .                                                                                                    |
|            | =0 : No action on Flap 3.                                                                                                    |
|            | <ul> <li>=1 : Fully closed flap 3 with block Anemometer 1 on.</li> <li>=2 : Fully closed flap 3 with block Anemometer 2 on.</li> </ul>                                                                                                    |
|            | =3 : Fully open flap 3 with block Anemometer 1 on.                                                                                                    |
|            | $-\tau$ . Tany open hap 5 with block Anomeneter 2 01.                                                                                                    |

| Flap 4 position with external anenomether block intervention *7:         =0 : No action on Flap 4.         =1 : Fully closed flap 4 with block Anemometer 1 on.         =2 : Fully closed flap 4 with block Anemometer 2 on.         =3 : Fully open flap 4 with block Anemometer 1 on.         =4 : Fully open flap 4 with block Anemometer 2 on.         =4 : Fully open flap 4 with block Anemometer 2 on.         =6 : Or Input 1 temperature probe correction *8.         =1 : °C Input 2 temperature probe correction *8.         =1 : °C (0,1° resolution).         =2 : °F (0,1° resolution). | rature<br>nP = 1                          |  |  |
|----------------------------------------------------------------------------------------------------|-------------------------------------------|--|--|
| At this point pressing <b>ENTER</b> you can return at the beginning of the pro<br>(message <i>I.n.S.t.</i> will be displayed).<br>You can press <b>SERVICE</b> at any time to exit and return to the run mode                                                                                                    | ogramming list                            |  |  |
| *1 If the set time is different from <i>0</i> in normal conditions (not programming) on display will at to the programmed time in <i>SCAn</i> the temperatures of the individual zones (the displaye by lighting of the zone relative lamp).                                                                                                    | ppear alternatively<br>d area is reported |  |  |
| *2 Flap actioning is proportional with fixed flap no- action %( <i>PC.nA</i> ).<br>If swing occurs when searching for the position during flap operation (due to mechanical gearmotor histeresis), it raises the <i>PC.nA</i> setting value until is eliminated.<br>If the potentiometer doesn't work, the actioning operates in "emergency" and it opens and closes the flap on the ground of the required temperature on the relative zone; this anomaly is present on display (see <i>Particular messagges on display</i> ) and an the alarm starts working.                                       |                                           |  |  |
| *3 The actioning of flap starts with the self-acquisition of the error precision on the setting of flaps; in this way when each flap starts, the program calculates the error and corrects it with the next actioning. If the potentiometer doesn't work, the actioning operates in "emergency" and it opens and closes the flap on the ground of the required temperature on the relative zone; this anomaly is present on display (see <i>Particular messagges on display</i> ) and an the alarm starts working.                                                                                    |                                           |  |  |
| *4 The position of flap at the different % of ventilation can be programmed with P. 1, F                                                                                                    | <b>2.10</b> settings, etc.                |  |  |
| *5 If there is an actioning with 4 internal temperature probes and 4 potentiometers of response, the connection of the potentiometer of zone 4 requests to operate with <b>HAD8</b> input expansion's slot, or when it is set <i>tEn.4=1</i> or <i>tEn.4=2</i> or <i>tEn.4=3</i> zone 4 requires the same environmental probe of zone1 or 2 or 3; in this way the input 4 can accept the input of the potentiometer of the zone 4 (in this case <b>HAD8</b> slot is not necessary).                                                                                                    |                                           |  |  |
| *6 Ventilation probe can be one of the zone's probes or ( <i>t.vEn=16</i> ) an indipendent probe (i slot is necessary).                                                                                                    | in this case <b>HAD8</b>                  |  |  |
| *7 To connect anemometer contacts see HAD8 slot connection.                                                                                                    |                                           |  |  |
| *8 You can correct the readings on the various temperature sensor (+ or -).<br>Attention: temperature probe is specified with a precision of 0.2°C (typically is better than 0.1°C) so to<br>adjust them is required almost a certified thermometer with a precision of 0.05°.                                                                                                    |                                           |  |  |
| <u>16</u>                                                                                                    |                                           |  |  |

# SPECIAL MESSAGGES ON DISPLAY O

In normal condition on display appears temperature of selected zone. Some special conditions can cause following messages:

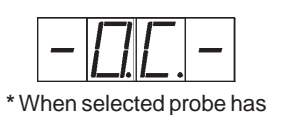

an open circuit wire failure.

Humidity viewing (example

with 80.2%).

<sup>\*1</sup> In this case alarm output relay is on.

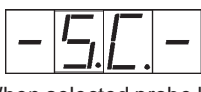

\*When selected probe has a short circuit wire failure.

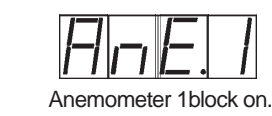

|            |     | 1 |    |
|------------|-----|---|----|
|            |     |   |    |
| 1 <i>1</i> | i—i | i | i— |
|            |     |   |    |
|            |     |   |    |

When try to change (+ or -) a "calendarized" set.

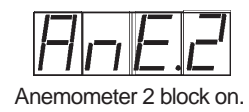

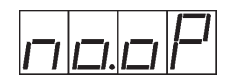

When selected function is not working.

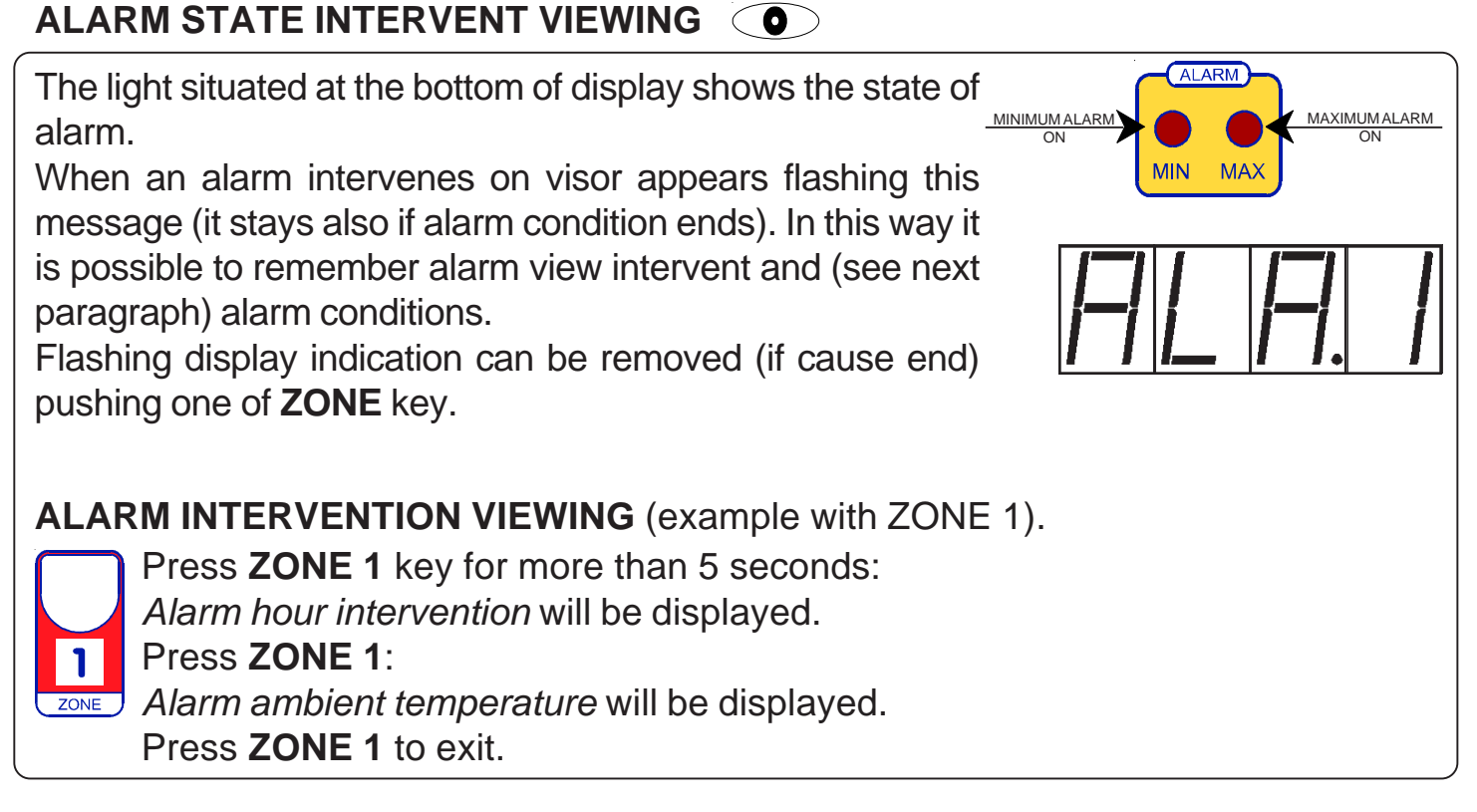

# AMBIENT TEMPERATURE OF THE LAST 99 DAYS VIEWING 🔘

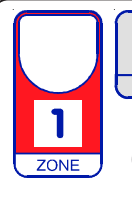

Press the key of function that must be seen (**ZONE 1-ZONE2-ZONE-3**, **ZONE-4**, **VENT**, **EXT.T**) together with **TIME**: *d***=0** will be displayed (is the day in course). Press + or - to modify (example imposing *d***=10** will be displayed recordings of 10 days ago );

press TIME: minimum temperature recording will be displayed.

press **TIME**: time recording will be displayed.

press TIME: maximum temperature recording will be displayed.

press TIME: time recording will be displayed.

press TIME to exit.

## TIME (CLOCK SETTING)

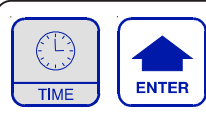

Press TIME together with ENTER:

this message will be displayed instead of the Set the current Hour and minutes.

Press + or - to modify, press **ENTER** to exit.

At this point this message will be displayed instead of the *Set the current Day.* 

Press + or - to modify , press ENTER to confirm.

At this point this message will be displayed instead of the *Set the current Month.* 

Press + or - to modify , press ENTER to confirm.

At this point this message will be displayed instead of the Set the current Year.

Press + or - to modify , press ENTER to exit.

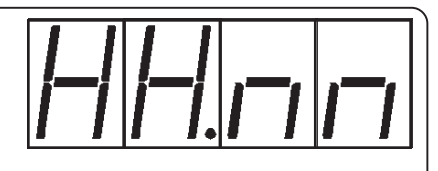

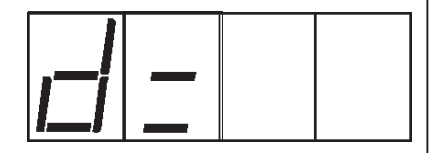

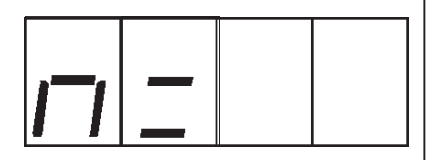

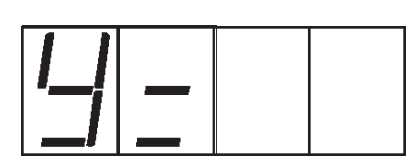

Hour, day, month and year right setting is important for various data recording (alarm events, temperature values store, etc.) and for calendar's day change (0:00 A.M.).

Watch clock is maintained for more than 10 years also if power is off.

# CALENDAR CURVES SETTING

By means of these settings is possible to program daily temperature curve for the complete thermal cycle.

Setting programmable are:

Zone 1 temperature set, Zone 2 temperature set, Zone 3 temperature set, Zone 4 temperature set, Heating temperature set, Ventilation temperature set.

By previous explained settings (**ZONE 1+SERVICE** keys, **ZONE 2+SERVICE** keys, etc.) are selected parameter that will be calendarized.

So during calendar programming operations on display will appear only selected parameters (follows complete list).

Proceed in this way:

| Press together CALEND and SERVICE:<br>this message will be displayed.                                               |
|----------------------------------------------------------------------------------------------------|
| Press 🛖 to go forward, press 🛖 or 💌 to modify.                                                                      |
| LIFE this message will be displayed instead of the Duration day of calendar.                                        |
| G[-] − ] (if qualified) this message will be displayed instead of the<br>°C Zone 1 temperature start cycle.         |
| End (if qualified) this message will be displayed instead of the °C Zone 1 temperature end cycle.                   |
| G⊢☐ (if qualified) this message will be displayed instead of the<br>°C Zone 2 temperature start cycle.              |
| En-2 (if qualified) this message will be displayed instead of the °C Zone 2 temperature end cycle.                  |
| 「二二」(if qualified) this message will be displayed instead of the<br>°C Zone 3 temperature start cycle.              |
| [[],_]](if qualified) this message will be displayed instead of the °C Zone 3 temperature end cycle.                |
| [드]- 그 [4] (if qualified) this message will be displayed instead of the °C Zone 4 temperature start cycle.          |
| $F_{\Box} - \Box$ (if qualified) this message will be displayed instead of the °C Zone 4 temperature end cycle.     |
| <u>SFHE</u> (if qualified) this message will be displayed instead of the °C Heating temperature start cycle.        |
| EnHE (if qualified) this message will be displayed instead of the °C Heating temperature end cycle.                 |
| <u>Shure</u> (if qualified) this message will be displayed instead of the °C Ventilation temperature start cycle.   |
| $E_{\Box,\Box}E$ (if qualified) this message will be displayed instead of the °C Ventilation temperature end cycle. |
|                                                                                                    |
|                                                                                                    |
|                                                                                                    |
| For more details on actioning mode see CALENDAR'S PROGRAMMING EXAMPLE                                               |

## START CALENDAR CYCLE

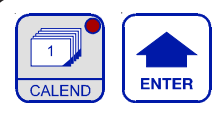

Press **CALEND** together with **ENTER**:

if calendar is not operating on display will appear *no.op* message; if calendar is

operating on display will appear actual calendar's day (d. x). Change it by means of + or - in order to set d. 1 (calendar start) or negative values (day to calendar start).

For example *d. -1* will start calendar tomorrow.

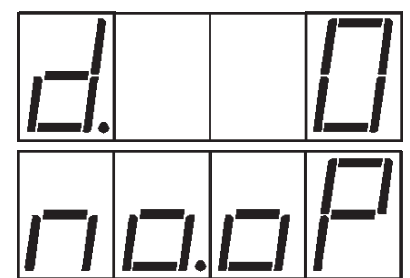

Press **ENTER** to convalidate (on display will appear for 2 seconds **STAr** message) or re-press **CALEND** to exit without setting the program.

If operated, from start the calendar will calculate daily all required settings (day's change is at **0:00** A.M.).

Key lamp **CALEND** light indicates calendar inserted function.

### CALENDAR MODIFY/EXCLUSION

Every time it's possible to change calendar day, such as previous explained. You can exclude calendar setting *d. 0* (*no.op*) and press ENTER: in this way you can set directly function by means of specific keys (example ZONE 1+ENTER keys permit to set Zone 1 temperature). Setting again the day to a valid numeric value calendar returns to operate.

## VIEW OF ACTUAL CALENDAR'S DAY

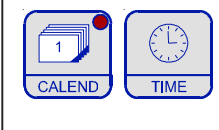

To view actual calendar day without changing it press **CALE** together with **TIME** keys: on display will appear flashing actual calendar day. Press **CALEND** key to exit.

## VIEW OF CALCULATED CALENDAR'S SETS

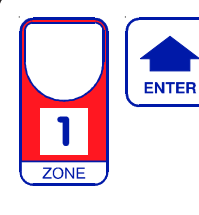

To view calculated calendar's sets in function of calendar's curve press specific required key (example **ZONE 1** for Zone 1 set) and then **ENTER**: on display will appear actual calendar's set.

It you try to change it on display will appear **CALE** message to indicate a calendar's function in progress for that set.

### CALENDAR'S PROGRAMMING EXAMPLE

Suppose to "calendarize" only Zone 1 set (**ZONE 1+SERVICE** keys, **CALE= 1** function), for this calendar cycle:

Zone 1 start  $30.0^{\circ}$ , after 100 days  $20.0^{\circ}$ .

Proceed in this way:

Press CALE+SERVICE keys; on display will appear *dur.C* and we set by means of - or + keys *d.100* (desired days of cycle value).

After **ENTER** confirm will appear **St.-1** message and so we set **St.-1** =  $30.0^{\circ}$  (desired start value).

After **ENTER** confirm will appear *En.-1* message and so we set *En.-1* =  $20.0^{\circ}$  (desired end value).

At this point pressing **ENTER** you can return at the beginning of the setting (*C.A.L.E.* messagge on display); this because in the example we have simulated only Zone 1 setting, otherwise appears also the other zones' impostation. You can press **SERVICE** at any time to exit and return to the run mode.

So calendar will operate for 100 days from start decreasing day by day temperature from 30.0° <sup>c</sup> to 20.0° <sup>c</sup> and maintaining after this period 20.0° <sup>c</sup>.

To initiate calendar cycle see **START CALENDAR CYCLE**.

## MANUAL MODE

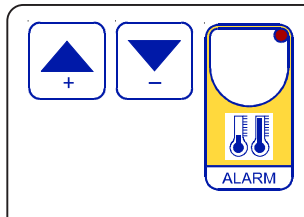

In some start-up condition may be useful to work in "hand" mode.

Press + / - / **EXT.B** keys together for at least one second: **HAnd** message will be displayed (release now keys); on display it will appear **HAnd** message.

Press + keys until is displayed number required to be hand (see table in **State indication lamps**).

Press **ENTER** key to activate the output.

Pressing again + to increase relay number previous relay is disactivated.

Press **EXT.T** key to exit and return to the run mode.

## STATE INDICATION LAMPS

The light situated at the bottom of display shows the state of the various relay as set out below.

| Led            | State                         | N° Relay | Contacts |
|----------------|-------------------------------|----------|----------|
| ZONE 1 "+"     | Flap 1 close on               | 1        | 11-12    |
| ZONE 1 "-"     | Flap 1 open on                | 2        | 13-14    |
| ZONE 2 "+"     | Flap 2 close on               | 3        | 15-16    |
| ZONE 2 "-"     | Flap 2 open on                | 4        | 17-18    |
| ZONE 3 "+"     | Flap 3 close on               | 5        | 19-20    |
| ZONE 3 "-"     | Flap 3 open on                | 6        | 21-22    |
| ZONE 4 "+"     | Flap 4 close on               | 7        | 23-24    |
| ZONE 4 "-"     | Flap 4 open on                | 8        | 25-26    |
| ALARM "MIN"    | Alarm maximum on              | 10       | 29-30    |
| ALARM "MAX"    | Alarm minimum on              | 10       | 29-30    |
| BLOCK "HUM" *1 | Humidity maximum block on     |          |          |
| BLOCK "EXT" *1 | External temperature block on | 10       | 27-28    |

<sup>\*1</sup> Flashing when Maximum humidity block and Minimum external temperature block intervene.

# INSTALLATION

#### HC37 installation.

Place the module in a clean and dry site. Connect electric wires such as shown in diagram.

#### How to connect the power line.

Connect power line on L-N terminals; protect supply with adequate fuse.

#### How to connect the auxiliary contacts:

Connect 11-22.....29-30 terminals on the terminals block (contacts up to 4AMP.AC1) to the loads as shown in the diagram. Protect contacts with a **2AMP.F** fuses.

#### How to connect probes and control signals.

Connect the provided sensor as shown in the diagram: for remote connections use a standard 0,5-square millimetre two-poles wire for each sensor, taking great care over the connection, by insulating and sealing carefully the joints.

In case of strong radio-interference insert a ferrite sleeve in the cable near regulator.

#### How to connect response flap potentiometer.

Connect the provided flap potentiometer as shown in the diagram: for remote connections use a standard 0,5-square millimetre two-pole wire for each potentiometer, taking great care over the connections.

In case of strong radio-interference insert a ferrite sleeve in the cable near regulator. If the program calculates the precision's mistake of flap (see INSt, POtE=2) operation that avoids annoying swings during flap position required (due to flap mechanical hysteresis), value is automatically calculated at each flap moving (at each moving it is calculated the difference between the theoretic opening percentage and the real one; and this correction is set on the next moving).

In this way the system autocorrects itself at each flap moving response potentiometer.

This kind of actioning permits a good functioning only if the flap's time work between the all open position and the one all closed is at least 30 seconds (in any case even for inferior times the system works in a right way, obviously the imprecision % on the position is superior).

## WIRING DIAGRAMS

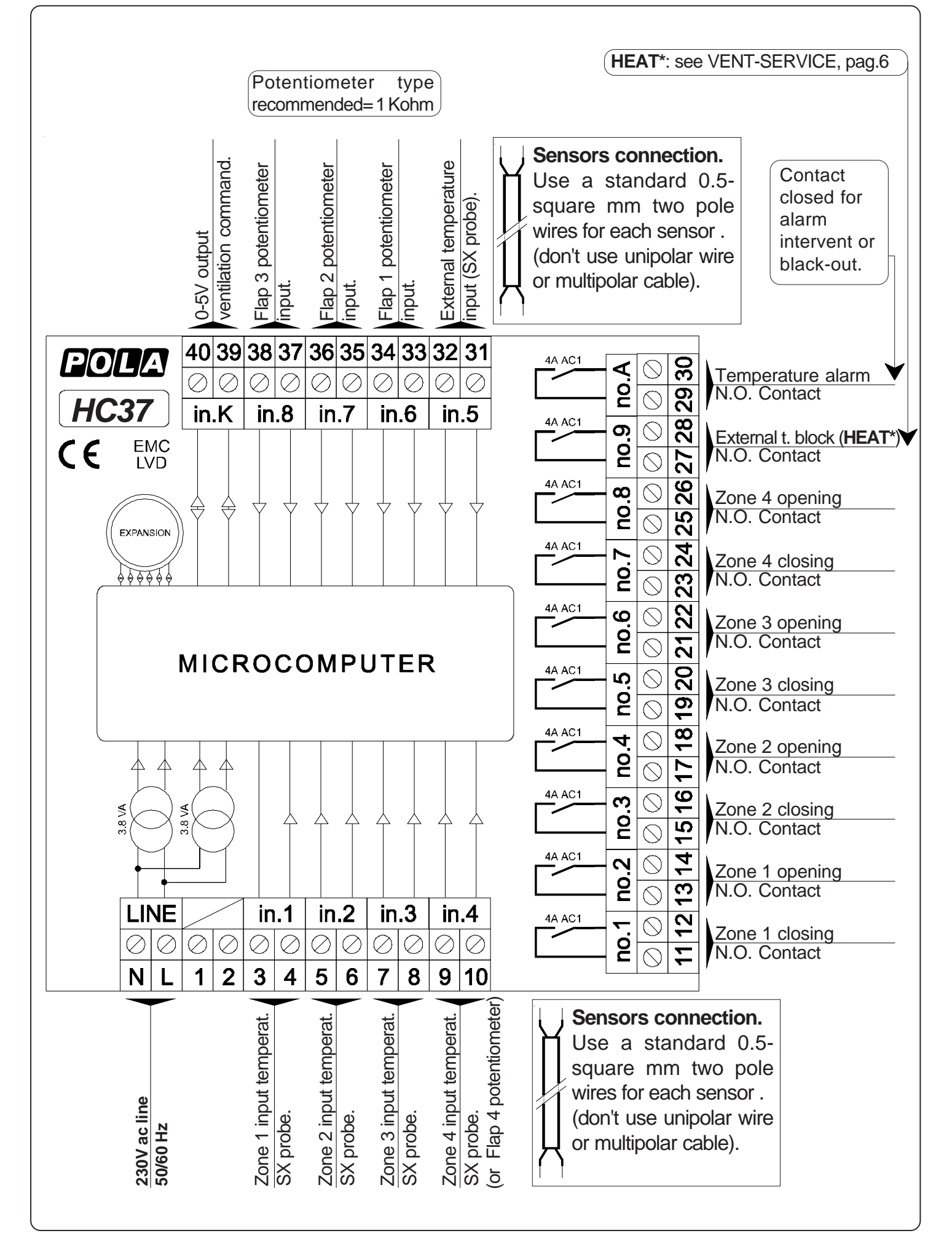

## HAD8 SLOT WIRE DIAGRAM

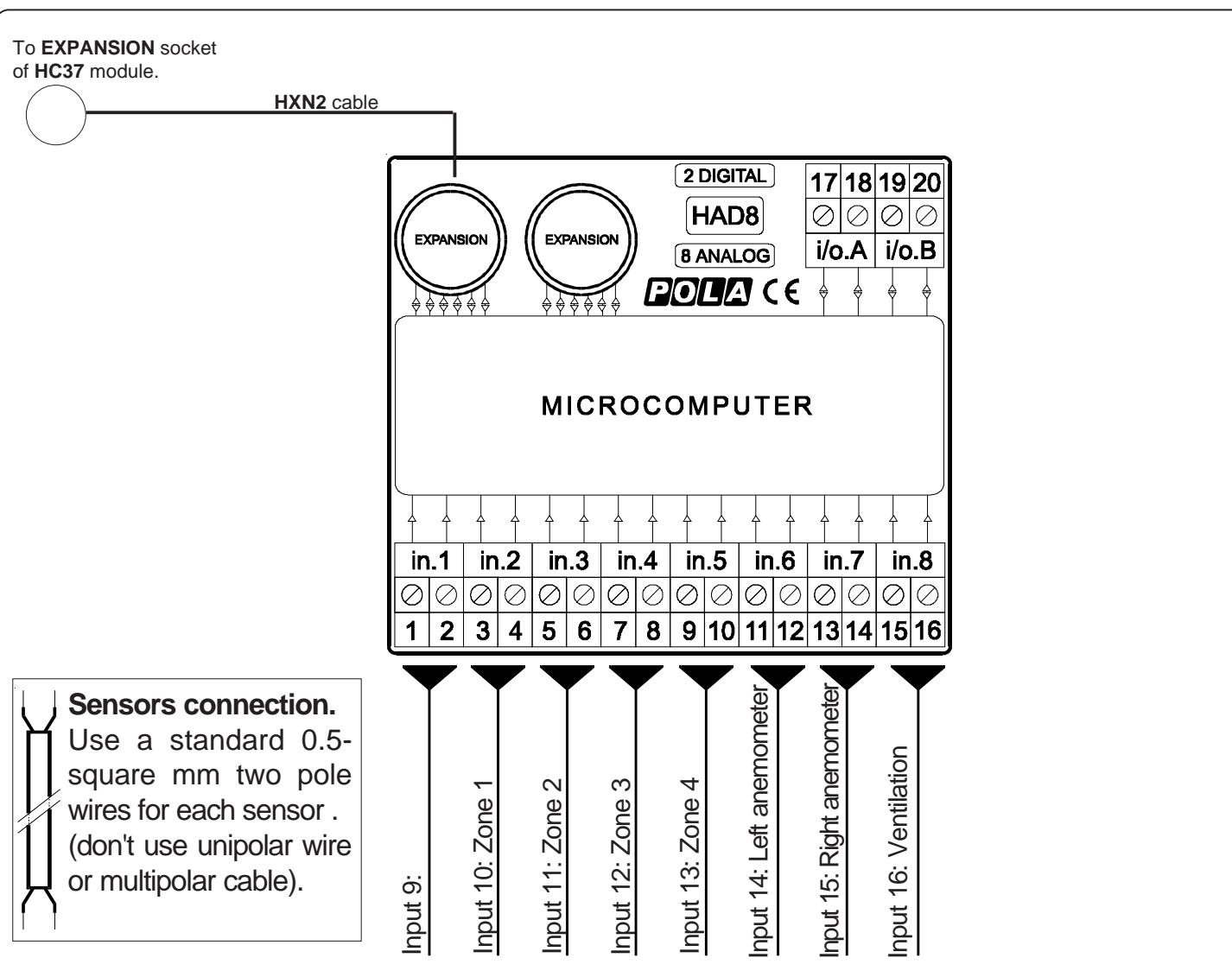

In the case of working with psychrometer (see **EXT.B-SERVICE**, *tYPE=3* or *tYPE=4*) "dry bulb" probe is the probe of job in the relative zone, while "wet bulb" probe is the probe connected on **HAD8** expansion.

In the case of working with a 4-20mA humidity probe (see **EXT.BLOCK-SERVICE**, *tYPE=1* or *tYPE=2*) connect the humidity probe as shown in diagram below.

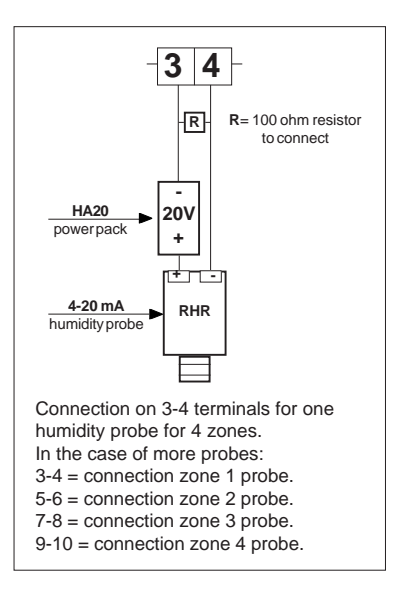

# VENTILATION CONNECTION

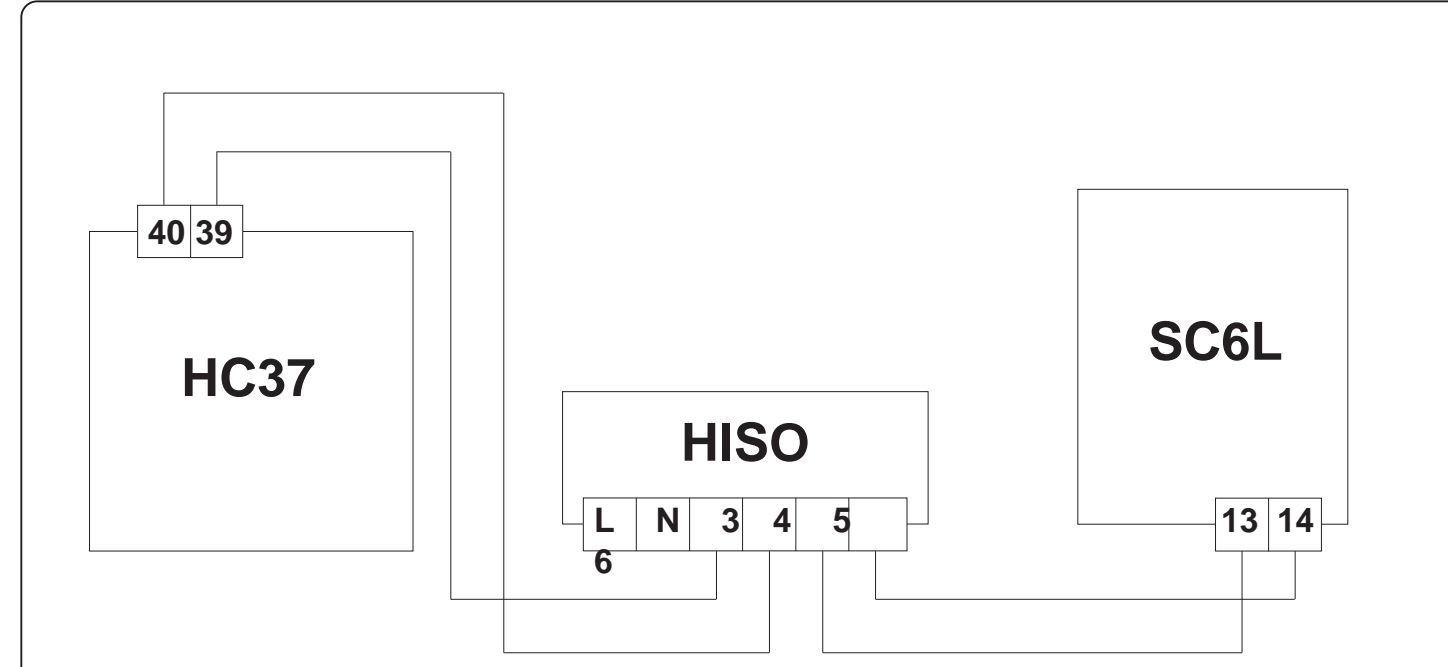

| 220-240Vac               |
|--------------------------|
| 50/60Hz                  |
|                          |
| PVC                      |
| 144x144x77mm             |
| KG 1                     |
| IP20                     |
|                          |
| 4A AC1                   |
| TTL 2400 baud            |
|                          |
| -50.0+115.0 <sup>℃</sup> |
| 0.2 <sup>°</sup>         |
| 0.2 <sup>°</sup>         |
| -50.0+115.0 <sup>℃</sup> |
| 2 wire without screen    |
| 4-20mA                   |
|                          |
| -10+40 <sup>°C</sup>     |
| -40+85 <sup>℃</sup>      |
|                          |

# **C E** DECLARATION OF CONFORMITY

**PODA**<sup>®</sup> declares that your **HC37** model is conform to following European normatives:

# EN 50081-1 (1992) (Emission) EN 50082-2 (1995) (Immunity)

referred to directive **EE 89/336** and subsequent **92/31** about electromagnetic compatibility (**EMC**)

and it is conform to directive **EEC 72/23** and subsequent **EEC 93/68** about low voltage safety (LVD).

Measure was performed by an ACCREDITATED COMPETENT BODY.

### PRESET PROGRAMS

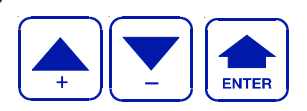

This processor is programmed with the following (variable) settings. To return to these settings at any time, press +/- and **ENTER** together for at least 1 second **boot** message is displayed.

On this table are shown setting values at delivery, it is recommended to record the values of this settings table to have immediate feedback on the type of operation and the programmed setting mode.

#### ZONE 1

| Paramet- | Value on | Value on |
|----------|----------|----------|
| er       | delivery | customer |
| SEt.1    | 20.0°c   |          |
| Ро       | 0%       |          |
| Ро       | 100%     |          |
| AL       | 10.0°℃   |          |
| AL       | 30.0°℃   |          |
| SERVICE  |          |          |
| tYPE     | =1       |          |
| nE.bA    | 0.2°°    |          |
| b.CLO    | 5.0°°    |          |
| b.OPE    | 5.0°°    |          |
| ti.on    | 1.0"     |          |
| ti.OF    | 60.0"    |          |
| b.Pro    | 5.0°°    |          |
| ALAr     | =0       |          |
| CALE     | =0       |          |
|          |          |          |

| ZONE 2   |          |          |
|----------|----------|----------|
| Paramet- | Value on | Value on |
| er       | delivery | customer |
| SEt.2    | 20.0°c   |          |
| Ро       | 0%       |          |
| Ро       | 100%     |          |
| AL       | 10.0°℃   |          |
| AL       | 30.0°℃   |          |
| SERVICE  |          |          |
| tYPE     | =1       |          |
| nE.bA    | 0.2°°    |          |
| b.CLO    | 5.0°°    |          |
| b.OPE    | 5.0°°    |          |
| ti.on    | 1.0"     |          |
| ti.OF    | 60.0"    |          |
| b.Pro    | 5.0°°    |          |
| ALAr     | =0       |          |
| CALE     | =0       |          |

| ZONE 3   |          |          |
|----------|----------|----------|
| Paramet- | Value on | Value on |
| er       | delivery | customer |
| SEt.3    | 20.0°c   |          |
| Ро       | 0%       |          |
| Ро       | 100%     |          |
| AL       | 10.0°℃   |          |
| AL       | 30.0°℃   |          |
| SERVICE  |          |          |
| tYPE     | =1       |          |
| nE.bA    | 0.2°°    |          |
| b.CLO    | 5.0°°    |          |
| b.OPE    | 5.0°°    |          |
| ti.on    | 1.0"     |          |
| ti.OF    | 60.0"    |          |
| b.Pro    | 5.0°°    |          |
| ALAr     | =0       |          |
| CALE     | =0       |          |

| ZONE 4   |          |          |
|----------|----------|----------|
| Paramet- | Value on | Value on |
| er       | delivery | customer |
| SEt.4    | 20.0°c   |          |
| Po       | 0%       |          |
| Ро       | 100%     |          |
| AL       | 10.0°°   |          |
| AL       | 30.0°℃   |          |
| SERVICE  |          |          |
| tYPE     | =1       |          |
| nE.bA    | 0.2°°    |          |
| b.CLO    | 5.0°°    |          |
| b.OPE    | 5.0°°    |          |
| ti.on    | 1.0"     |          |
| ti.OF    | 60.0"    |          |
| b.Pro    | 5.0°°    |          |
| ALAr     | =0       |          |
| CALE     | =0       |          |

#### VENT

| Paramet- | Value on | Value on |
|----------|----------|----------|
| er       | delivery | customer |
| t.HEA    | 18.0°c   |          |
| t.vEn    | 25.0°℃   |          |
| SP       | 1%       |          |
| SP       | 100%     |          |
| SERVICE  |          |          |
| tYPE     | =0       |          |
| d.HEA    | 0.2°°    |          |
| i.vEn    | =1       |          |
| ProP     | 4.0°°    |          |
| i.Pro    | 5.0°°    |          |
| CALE     | =0       |          |

#### **CALENDAR'S SETTINGS**

| Paramet- | Value on | Value on |
|----------|----------|----------|
| er       | delivery | customer |
| dur.C    | 10       |          |
| St1      | 20.0°    |          |
| En1      | 20.0°    |          |
| St2      | 20.0°    |          |
| En2      | 20.0°    |          |
| St3      | 20.0°    |          |
| En3      | 20.0°    |          |
| St4      | 20.0°    |          |
| En4      | 20.0°    |          |
| St.HE    | 18.0°    |          |
| En.HE    | 18.0°    |          |
| St.vE    | 25.0°    |          |
| En.Ve    | 25.0°    |          |

#### EXT.BLOCK

| Value on | Value on                                                                          |
|----------|-----------------------------------------------------------------------------------|
| delivery | customer                                                                          |
| 10.0°°   |                                                                                   |
| 100%     |                                                                                   |
| 100H     |                                                                                   |
|          |                                                                                   |
| =0       |                                                                                   |
| 0.0"     |                                                                                   |
| =0       |                                                                                   |
| 0.0°c    |                                                                                   |
| 0%       |                                                                                   |
|          | Value on<br>delivery<br>10.0°c<br>100%<br>100H<br>=0<br>0.0"<br>=0<br>0.0°c<br>0% |

#### **INSt Parameters**

| Paramet- | Value on         | Value on |
|----------|------------------|----------|
| er       | delivery         | customer |
| SCAn     | 0"               |          |
| PotE     | =2               |          |
| Pc.nA    | 3%               |          |
| PErC     | 0%               |          |
| P. 1     | 0%               |          |
| P. 10    | 10%              |          |
| P. 20    | 20%              |          |
| P. 30    | 30%              |          |
| P. 40    | 40%              |          |
| P. 60    | 60%              |          |
| P. 80    | 80%              |          |
| P.100    | 100%             |          |
| tEn.4    | =4               |          |
| t.vEn    | =1               |          |
| AnE.1    | =0               |          |
| AnE.2    | =0               |          |
| AnE.3    | =0               |          |
| AnE.4    | =0               |          |
| Ad1      | 0.0°C            |          |
| Ad2      | 0.0 <sup>℃</sup> |          |
| Ad3      | 0.0°C            |          |
| Ad4      | 0.0°C            |          |
| tEnP     | =1               |          |

As it is company policy to continually improve the products the Manufactures reserve the right to make any modifications thereto without prior notice. They cannot be held for any damage due to malfunction.